# 在WLC上配置Web身份验证代理

### 目录

<u>简介</u> <u>先决条件</u> <u>要求</u> <u>使用的组件</u> <u>规则</u> <u>WLC上的Web身份验证代理</u> <u>在WLC上配置Web身份验证代理</u> 配置 <u>验证</u> 相关信息

### 简介

本文档提供在无线局域网控制器(WLC)上使用Web身份验证代理功能的配置示例。

## 先决条件

#### 要求

尝试进行此配置之前,请确保满足以下要求:

- •了解轻量接入点(LAP)和思科WLC的配置。
- •了解轻量接入点协议(LWAPP)/无线接入点的控制和调配(CAPWAP)。
- •具有Web身份验证知识。

#### 使用的组件

本文档中的信息基于以下软件和硬件版本:

- •运行固件版本 7.0.116.0 的 Cisco 4400 WLC
- Cisco 1130AG系列LAP
- •运行固件版本4.2的思科802.11a/b/g无线客户端适配器

本文档中的信息都是基于特定实验室环境中的设备编写的。本文档中使用的所有设备最初均采用原 始(默认)配置。如果您使用的是真实网络,请确保您已经了解所有命令的潜在影响。

#### 规则

有关文档约定的更多信息,请参考 <u>Cisco 技术提示约定。</u>

## WLC上的Web身份验证代理

本文档假设读者事先了解网络身份验证以及在思科WLC上配置Web身份验证所涉及的步骤。如果您 是新用户,请阅读以下详细介绍Web身份验证过程的文档:

- 无线局域网控制器 Web 身份验证配置示例
- 使用无线局域网控制器的外部 Web 身份验证配置示例
- 对无线 LAN 控制器 (WLC) 上的 Web 身份验证进行故障排除

Web身份验证代理功能随WLC版本7.0.116.0引入。

Web浏览器具有三种可由用户配置的Internet设置:

- 自动检测
- 系统代理
- 手动

此功能使在浏览器中启用了手动Web代理的客户端能够使用控制器进行Web身份验证。

在配置为Web身份验证的网络中,如果客户端配置为手动代理设置,则控制器不会侦听此类代理端 口,因此客户端将无法与控制器建立TCP连接。实际上,用户无法访问任何登录页面进行身份验证 和访问网络。

当客户端请求启用了Web身份验证代理功能的任何URL时,控制器以网页进行响应,提示用户更改 Internet代理设置以自动检测代理设置。

此过程可防止浏览器的手动代理设置丢失。配置此功能后,用户可以通过Web身份验证策略访问网 络。

默认情况下,为端口80、8080和3128提供此功能,因为这些端口是Web代理服务器最常用的端口 。

### 在WLC上配置Web身份验证代理

本部分提供有关如何配置本文档所述功能的信息。

#### 配置

完成以下步骤,以使用控制器GUI配置Web身份验证代理:

- 1. 从控制器GUI中,选择Controller > General。
- 2. 要启用WebAuth代理,请从WebAuth代理重定向模式下拉列表中选择启用。

| cisco                                                                                                    | MONITOR WLANS CONTROLLE                                                                                                    | R WIRELESS SECURITY                                                                                                    | MANAGEMENT |
|----------------------------------------------------------------------------------------------------|----------------------------------------------------------------------------------------------------|----------------------------------------------------------------------------------------------------|------------|
| Controller                                                                                                    | General                                                                                                    |                                                                                                    |            |
| General<br>Inventory<br>Interfaces<br>Interface Groups<br>Multicast<br>Network Routes<br>Internal DHCP Server<br>Mobility Management<br>Ports<br>NTP<br>CDP<br>Advanced | Name<br>802.3x Flow Control Mode<br>LAG Mode on next reboot<br>Broadcast Forwarding<br>AP Multicast Mode Å<br>AP Fallback<br>Apple Talk Bridging<br>Fast SSID change<br>Default Mobility Domain Name<br>RF Group Name<br>User Idle Timeout (seconds)<br>ARP Timeout (seconds)<br>Web Radius Authentication<br>802.3 Bridging<br>Operating Environment<br>Internal Temp Alarm Limits | WLC-4400<br>Disabled •<br>Disabled •<br>Unicast •<br>Enabled •<br>Disabled •<br>Disabled •<br>WLAN-LAB<br>WLAN-LAB<br>WLAN-LAB<br>300<br>300<br>PAP •<br>Disabled •<br>Commercial (0 to 40 C)<br>0 to 65 C | (LAG       |
|                                                                                                    | WebAuth Proxy Redirection Mode<br>WebAuth Proxy Redirection Port                                                                                                    | Enabled 💌<br>Disabled<br>Enabled                                                                                                    |            |

 在Web身份验证代理重定向端口文本框中,输入Web身份验证代理的端口号。此文本框包含控制器侦听Web身份验证代理重定向的端口号。默认情况下,假定为三个端口80、8080和 3128。如果将Web身份验证重定向端口配置为除这些值之外的任何端口,则必须指定该值。

| cisco                                                                                                    |                                                                                                    | R WIRELESS SECURITY MANAGEMENT COMMANDS HELP EEEDBACK                                                                                                    |
|----------------------------------------------------------------------------------------------------|----------------------------------------------------------------------------------------------------|----------------------------------------------------------------------------------------------------|
| Controller                                                                                                    | General                                                                                                    |                                                                                                    |
| General<br>Inventory<br>Interfaces<br>Interface Groups<br>Multicast<br>Network Routes<br>Internal DHCP Server | Name<br>802.3x Flow Control Mode<br>LAG Mode on next reboot<br>Broadcast Forwarding<br>AP Multicest Mode &<br>AP Fallback                                                                                        | WLC-4400<br>Disabled • (LAG Mode is currently disabled).<br>Disabled • (LAG Mode is currently disabled).<br>Disabled • (LAG Mode is currently disabled).<br>Disabled • (LAG Mode is currently disabled).<br>Disabled • (LAG Mode is currently disabled). |
| Mobility Management     Ports     NTP     CDP                                                                 | Apple Talk Bri<br>Fast SSID che<br>Default Mobilit<br>R/F Group Nam                                                                                                    | plorer  ion will be enabled for proxy ports 80, 8080 and 3128 by default, and for user-configured proxy redirection port if any, et the system for the webAuth proxy setting to take effect.                                                             |
| ▶ Advanced                                                                                                    | User Idle Tim<br>ARP Timeout (seconds)<br>Web Radius Authentication<br>802.3 Bridging<br>Operating Environment<br>Internal Temp Alarm Limits<br>WebAuth Proxy Redirection Mode<br>WebAuth Proxy Redirection Port | 300<br>PAP<br>Disabled •<br>Commercial (0 to 40 C)<br>0 to 65 C<br>Enabled •<br>0                                                                                                    |

4. 单击 Apply。

要从CLI配置WebAuth代理,请发出以下命令:

**config network web-auth proxy-redirect** {enable | disable} 使用**config network web-auth port** *oprt-number*>命令设置Web身份验证端口号。

配置WLC后,保存配置并重新启动控制器以使配置生效。

### 验证

要查看Web身份验证代理配置的当前状态,请发出**show network summary**或**show running-config**命 令。

(Cisco Controller) >show network summary

| RF-Network Name                     | WLAN-LAB    |
|-------------------------------------|-------------|
| Web Mode                            | Disable     |
| Secure Web Mode                     | Enable      |
| Secure Web Mode Cipher-Option High  | Disable     |
| Secure Web Mode Cipher-Option SSLv2 | Enable      |
| Secure Shell (ssh)                  | Enable      |
| Telnet                              | Enable      |
| Ethernet Multicast Forwarding       | Disable     |
| Ethernet Broadcast Forwarding       | Disable     |
| AP Multicast/Broadcast Mode         | Unicast     |
| IGMP snooping                       | Disabled    |
| IGMP timeout                        | 60 seconds  |
| IGMP Query Interval                 | 20 seconds  |
| User Idle Timeout                   | 300 seconds |
| ARP Idle Timeout                    | 300 seconds |
| Cisco AP Default Master             | Disable     |
| AP Join Priority                    | Disable     |
| Mgmt Via Wireless Interface         | Disable     |
| Mgmt Via Dynamic Interface          | Disable     |
| Bridge MAC filter Config            | Enable      |
| Bridge Security Mode                | EAP         |
|                                     |             |
| More or (q)uit                      |             |
| Mesh Full Sector DFS                | Enable      |
| Apple Talk                          | Disable     |
| AP Fallback                         | Enable      |
| Web Auth Redirect Ports             | 80          |
| Web Auth Proxy Redirect             | Enable      |
| Fast SSID Change                    | Disabled    |
| 802.3 Bridging                      | Disable     |
| IP/MAC Addr Binding Check           | Enabled     |

现在,我们将无线客户端连接到我们为Web身份验证配置的访客SSID。

| cisco       | Monitor wlans controller wireless security management commands help f                                         |
|-------------|----------------------------------------------------------------------------------------------------|
| WLANs       | WLANs > Edit 'Guest1'                                                                                         |
| WLANS WLANS | General Security QoS Advanced                                                                                 |
| Advanced    | Profile Name Guesti                                                                                           |
|             | Type WLAN<br>SSID Guest1                                                                                      |
|             | Status I Enabled                                                                                              |
|             | Security Policies Web-Auth<br>(Modifications done under security tab will appear after applying the changes.) |
|             | Radio Policy All                                                                                              |
|             | Interface/Interface Group(G) management •                                                                     |
|             | Multicast Vian Feature Enabled<br>Broadcast SSID I Enabled                                                    |

假设您有内部DHCP服务器,客户端将连接到WLAN Guest1并获取IP地址。当客户端尝试访问 URL(例如,www.cisco.com)时,由于客户端浏览器上启用了手动代理,因此使用Web身份验证代 理功能的控制器以网页进行响应,提示用户更改Internet代理设置以自动检测代理设置。

| configured with proxy settings                                                                                                    |
|----------------------------------------------------------------------------------------------------|
| configured with proxy settings                                                                                                    |
| configured with proxy settings                                                                                                    |
| configured with proxy settings                                                                                                    |
| configured with proxy settings                                                                                                    |
| are follow these steps.<br>Internet Options'.<br>Is and click on 'LAN Settings'.<br>'detect settings' option under Automatic coaffiguration and click OK.<br>try another URL.<br>Opticas'.<br>Stings and click on the 'Network' tab.<br>tron under Connection.<br>my settings for this network' and click OK.<br>try another URL.<br>Close |
| e m or th                                                                                                    |

此时,客户端知道需要禁用手动代理设置。在这里,您可以看到如何在Firefox 3.6版上禁用手动代 理设置。

- 1. 在Firefox浏览器中,选择工具 > 选项,然后选择高级。
- 2. 单击Network选项卡,然后选择Settings。

| Options                                  |                                            |                                          |                                                         |                                      |          |                                          | × |
|------------------------------------------|--------------------------------------------|------------------------------------------|---------------------------------------------------------|--------------------------------------|----------|------------------------------------------|---|
| General                                  | Tabs                                       | Content                                  | Applications                                            | Privacy                              | Security | Advanced                                 |   |
| General N                                | etwork U                                   | pdate Encry                              | /ption                                                  |                                      | -        |                                          |   |
| Connec                                   | tion<br>Ire how Fire                       | efox connect                             | ts to the Intern                                        | et                                   |          | Settings                                 |   |
| Offline S<br>Use up<br>I tel<br>The foll | Storage<br>to 50<br>I me when<br>owing web | MB of s<br>a web site a:<br>sites have s | pace for the ca<br>sks to store dat<br>tored data for ( | che<br>a for offline<br>offline use: | use (    | <u>C</u> lear Now<br>E <u>x</u> ceptions |   |
|                                          |                                            |                                          |                                                         |                                      |          | Remove                                   |   |
|                                          |                                            |                                          |                                                         |                                      |          |                                          |   |
|                                          |                                            |                                          |                                                         | ок (                                 | Cancel   |                                          |   |

3. 在Connection Settings窗口中,选择Auto-detect proxy settings for this network。

| ~ |      |      | -   | · · · · | Contraction of the local division of the local division of the loc |
|---|------|------|-----|---------|----------------------------------------------------------------------------------------------------|
| L | on   | nect | Ion | Sen     | ings                                                                                                    |
|   | 4.24 |      |     |         |                                                                                                    |

| ) <u>O</u> se system prod<br>) <u>M</u> anual proxy co | nfiguration:                         |                |      |
|--------------------------------------------------------|--------------------------------------|----------------|------|
| HTTP Proxy:                                            | X.X.X.X                              | Port:          | 8080 |
|                                                        | Use this proxy server for all pro    | tocols         |      |
| <u>S</u> SL Proxy:                                     |                                      | Port:          | 0    |
| ETP Proxy:                                             | 1                                    | Po <u>r</u> t: | 0 🕻  |
| <u>G</u> opher Proxy:                                  |                                      | Port:          | 0    |
| SO <u>C</u> KS Host:                                   | 1                                    | Port:          | 0    |
|                                                        | ) 50CK5 v4 () 50CK5 v5               | -              |      |
| No Proxy for:                                          | localhost, 127.0.0.1                 |                |      |
|                                                        | Example: .mozilla.org, .net.nz, 192. | 168,1,0        | 0/24 |

完成此操作后,请刷新浏览器并再次尝试访问URL。此时,您将重定向到Web Authentication页面 。客户端可以向您提供凭证,您也可以登录到访客网络。

#### Welcome to the Cisco wireless network

Cisco is pleased to provide the Wireless LAN infrastructure for your network. Please login and put your unified wireless solution to work.

| User Name |        |
|-----------|--------|
| Password  |        |
|           | Submit |

# 相关信息

- 无线局域网控制器 Web 身份验证配置示例
- 使用无线局域网控制器的外部 Web 身份验证配置示例
- 对无线 LAN 控制器 (WLC) 上的 Web 身份验证进行故障排除
- Cisco 无线 LAN 控制器配置指南 7.0.116.0 版
- <u>技术支持和文档 Cisco Systems</u>

#### 关于此翻译

思科采用人工翻译与机器翻译相结合的方式将此文档翻译成不同语言,希望全球的用户都能通过各 自的语言得到支持性的内容。

请注意:即使是最好的机器翻译,其准确度也不及专业翻译人员的水平。

Cisco Systems, Inc. 对于翻译的准确性不承担任何责任,并建议您总是参考英文原始文档(已提供 链接)。